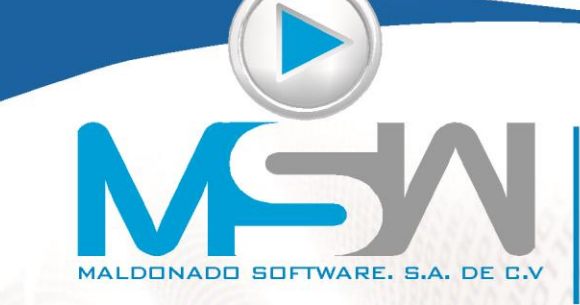

www.campeonplus.com.mx

## Solución al reporte de **CFE** para la programación de suministros de su proyecto:

Abra primero su proyecto con el administrador de proyectos:

| f | 🕑 Campeón Plus/General                         |                                                              |    |  |  |  |  |  |  |
|---|------------------------------------------------|--------------------------------------------------------------|----|--|--|--|--|--|--|
|   | Archivo Edición Ver Herramientas Ventana Ayuda |                                                              |    |  |  |  |  |  |  |
|   | Nuevo proyecto                                 | \land 🗤 🔜 🔚 🚳 🚷 🖬 斗 🦓 FEDERAL 70 ORIENT                      | ΓE |  |  |  |  |  |  |
| Ш | 🖆 <u>A</u> brir proyecto 🔹 🕨                   | 1 FEDERAL 70 ORIENTE                                         |    |  |  |  |  |  |  |
|   | 🖆 Imprimir <u>p</u> royecto                    | 2 Proyecto en C:\CAMPLUS8\DATOS\C_JUSTO_SIERRA\DRENAJE\      |    |  |  |  |  |  |  |
|   | 😥 Importar 🔹 🕨                                 | <u>3</u> AMARAL                                              |    |  |  |  |  |  |  |
|   | Nueva contabilidad                             | 4 CONSTRUCCIÓN DE CENTRO DE ATENCIÓN Y SERVICIO AL CLIENTE C |    |  |  |  |  |  |  |
|   | Abrir contabilidad                             | 5 OLD OLD OLD CONSTRUCCIÓN DE CENTRO DE ATENCIÓN Y SERVICIO  |    |  |  |  |  |  |  |
|   | Imprimir <u>c</u> ontabilidad                  | <u>6</u> BKU FELIPE                                          |    |  |  |  |  |  |  |
|   | D Empress                                      | <u>7</u> x Remodelación de Edificio de U. Múltiples          |    |  |  |  |  |  |  |
|   |                                                | 8 MIGUEL                                                     |    |  |  |  |  |  |  |
|   | Estructura de Cálculo                          | <u>9</u> PROYECTO NUEVO                                      |    |  |  |  |  |  |  |
|   | 🤨 Le <u>v</u> es y Reglamentos                 |                                                              |    |  |  |  |  |  |  |
|   | <mark>∏e <u>S</u>alir</mark>                   |                                                              |    |  |  |  |  |  |  |

Una vez realizado esto, localice en la pestaña de "Programación y avance de obra" el "Programa de suministros por periodo":

| PRY: FEDERAL 70 ORIENTE                                                                                                    |                                                                                                    |                                   |  |  |  |  |  |
|----------------------------------------------------------------------------------------------------|----------------------------------------------------------------------------------------------------|-----------------------------------|--|--|--|--|--|
| Todos                                                                                                    | Presupuesto                                                                                                    | Programación y avance de obra     |  |  |  |  |  |
|                                                                                                    | ,                                                                                                    |                                   |  |  |  |  |  |
|                                                                                                    |                                                                                                    |                                   |  |  |  |  |  |
| Definición de     Alta y definició     Edición del pr     Alta y definició     Reportes de g     Programa de     Programa de     Programa de     Programa de     Análisis de co | calendario base del proyecto<br>in de programas de obra<br>ograma de obra y avance de o<br>rograma de obra<br>icos de programa y avance de<br>suministros y comparativos d<br>le programa de suministros<br>i de suministros por periodo<br>ca PERT del programa de obra<br>soto financiero del proyecto | )bra<br>9 obra<br>e av. real<br>a |  |  |  |  |  |

Éste reporte tiene una pantalla de definición del reporte, la que a continuación le presento:

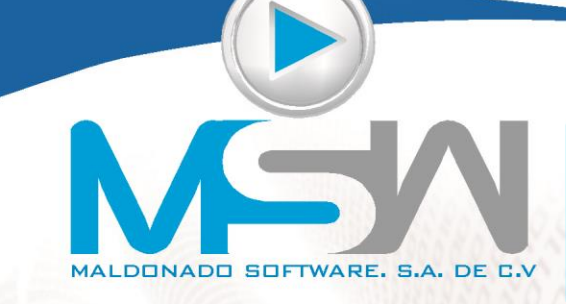

www.campeonplus.com.mx

| P Define características FEDERAL 70 ORIENTE                                |                                                                                                    |
|----------------------------------------------------------------------------|----------------------------------------------------------------------------------------------------|
| Programa y opciones                                                        | Insumos <u>S</u> elecciona                                                                                                    |
| Programa<br>Programa número uno<br>Perjodo Día<br>Del periodo 1 28-06-2010 | Opciones<br>© Gráfico<br>En volumen de obra<br>En porcentajes del total de la obra<br>En porcentajes del total de la muestra<br>Ennanciero |
| Al periodo 783 18-08-2012                                                  | Peso<br>17-08-2012 ▼<br>✓ Encabezado en todas las páginas                                                                                  |
| Reporte: Avance programado                                                 | Con descripción larga Rayado cada                                                                                                    |

Allí elegimos el PROGRAMA que queremos reportar (dado que cada proyecto puede tener varios programas de obra), el periodo (Día, Semana, Mes, etc), los periodos a reportar, etc. Es muy importante que en las opciones marque GRÁFICO, EN VOLUMEN DE OBRA y FINANCIERO, para que aparezcan los datos que usted está solicitando.

Después de hacer mis propias elecciones, la pantalla quedó así:

| P Define caracterist                                                                                 | ticas FEDERAL 70 ORIEN                                                                 | ITE             |                                                                                                  |                                                                                                    |        |
|----------------------------------------------------------------------------------------------------|----------------------------------------------------------------------------------------|-----------------|--------------------------------------------------------------------------------------------------|----------------------------------------------------------------------------------------------------|--------|
| Program                                                                                              | na y opciones                                                                          |                 | <u>I</u> nsumos                                                                                  | Selecciona                                                                                                    |        |
| Pr <u>o</u> grama<br>Programa nu<br>Periodo<br><u>D</u> el periodo<br>Al periodo<br><u>R</u> eporte: | úmero uno<br>Mes<br>1 28-06-21<br>27 18-08-21<br>Rango por fechas<br>Avance programado | ▼<br>010<br>012 | Opciones<br>V Gráfico<br>V En yolten<br>En porce<br>V Einancie<br>V Encabez<br>Con des<br>Rayado | nen de obra<br>intajes del total de la obra<br>intajes del total de la <u>m</u> uestra<br>ro<br>so<br>17-08-2012<br>ado en todas las páginas<br>cripción larga<br>cada 0 registros |        |
|                                                                                                    |                                                                                        |                 | Colores                                                                                          | 🖌 Aceptar 🛛 🎇 Ca                                                                                                    | ncelar |

Ahora, elegiremos los tipos de insumos a reportar, esto es en la pestaña de "Insumos", para el caso de los tres reportes que Ud. Solicita, deberá elegir por separado materiales, mano de obra y maquinaria:

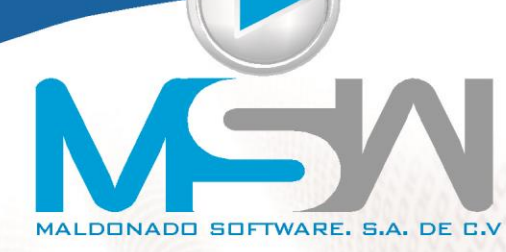

www.campeonplus.com.mx

| Programa y opciones                                                                                                    | Insumos                              | Selecciona           |            |
|----------------------------------------------------------------------------------------------------|--------------------------------------|----------------------|------------|
| Tipos de insumo a explotar                                                                                                    | Excepciones                          | Cálculos             |            |
|                                                                                                    | Lista de tipos                       | de insumo a explotar |            |
| ALMAQUINARIAS  MOBILIARIO FIANZAS  SEGUROS ARRENDAMIENTO INMOBILIARIO PRES. de INDIRECTOS SUBGRUPOS DE INDIRECTOS GRUPOS DE INDIRECTOS |                                      | OBRA A               |            |
| Orden: O Análisis O Nomb                                                                                                    | re O <u>C</u> ódigo O C. <u>P</u> ro | yecto                |            |
|                                                                                                    | Colores                              | 🖌 Aceptar            | X Cancelar |

Observe que del lado derecho de la pantalla únicamente debe estar el tipo de insumo que se desea imprimir, en este caso la MANO DE OBRA.

Seleccionamos TODO el presupuesto, dado que no queremos un reporte por partidas, sino de todo nuestro proyecto:

| P Define características FEDERAL 70 ORIENTE |                                    |
|---------------------------------------------|------------------------------------|
| Programa y opciones <u>I</u> nsur           | nos <u>S</u> elecciona             |
| ® Iodo<br>⊘ Alguna rama                     |                                    |
|                                             | S, OBRAS DE DRENAJE, PAVIMENTOS, O |
|                                             | Colores Aceptar Cancelar           |

|   | Anora si, aceptarios, para pasar a la pantalla de impresión: |
|---|--------------------------------------------------------------|
|   |                                                              |
| - |                                                              |

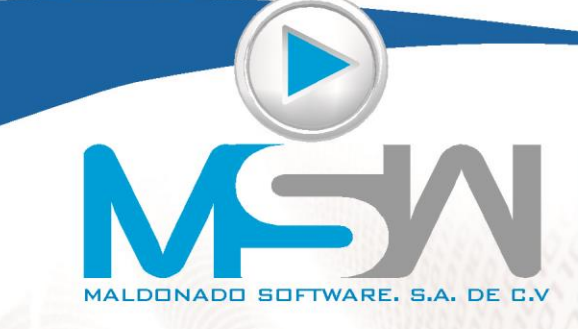

www.campeonplus.com.mx

En ese momento, nos aparece el menú de impresión, el cual ya ha manejado usted muchas veces, de ahí mandamos imprimir nuestro reporte o lo mandamos a EXCEL si queremos hacer algunos ajustes adicionales:

| a Menú de Impr       | esión FEDERAL 70 ORIENTE                                              |                   |                |                 |
|----------------------|-----------------------------------------------------------------------|-------------------|----------------|-----------------|
| <u>R</u> eporte      | Destino                                                               | <u>O</u> rden     | <u>F</u> iltro |                 |
| Impresora<br>Archivo | Xerox Phaser 6130N PCL 6<br>Excel 97<br>Envía el reporte a la impreso | pra seleccionada. | ▼              |                 |
|                      | ,                                                                     |                   |                |                 |
|                      |                                                                       |                   | Q@@            | <u>}∎S</u> alir |

Y ¡Listo!, el reporte está hecho.

| <b>(</b> )                         | E                                                                                                    | MPRES           | A NO DECL                           | ARADA                                                                 |                                    |                                    |  |
|------------------------------------|----------------------------------------------------------------------------------------------------|-----------------|-------------------------------------|-----------------------------------------------------------------------|------------------------------------|------------------------------------|--|
|                                    | GRUPO SOFTPAK<br>SOLICITE SU CLAVE DE ACCESO                                                            |                 |                                     |                                                                       |                                    |                                    |  |
| Carretera<br>Tramo<br>Especialidad | FEDERAL 70 ORIENTE<br>AV. DE LA CONVENCION DE 1914 ORIENTE<br>CRUCE CON AV. ADOLFO MATEO S, AG S, AG S. |                 | Obra<br>Licitacion<br>Fecha         | CONSTRUCCION DE PAS<br>00003014-014-10, CONVO<br>02 DE JUNIO DEL 2010 | O A DE SNIVEL<br>CATORIA No. 006   |                                    |  |
| FEDERAL 70 ORIE                    | ITE                                                                                                    |                 |                                     |                                                                       |                                    |                                    |  |
| Programa de                        | suministros programado de: "Programa núme                                                               | ero uno" (Todo) |                                     |                                                                       |                                    |                                    |  |
| En volumen d                       | le obra, financiero (pesos), gráfico                                                                    |                 |                                     |                                                                       |                                    |                                    |  |
| Fecha de Inicio d                  | le proyecto: 28-Jun-2010                                                                                |                 | Fecha límite de termina             | ción de proyecto: 31                                                  | I-Dic-2010                         |                                    |  |
| Nombre                             |                                                                                                    | Unidad          | Mes 1<br>28-Jun-2010<br>30-Jun-2010 | Mes 2<br>1-Jul-2010<br>31-Jul-2010                                    | Mes 3<br>1-Ago-2010<br>31-Ago-2010 | Mes 4<br>1-Sep-2010<br>30-Sep-2010 |  |
| OPE RADOR DE                       | EXCAVADORA                                                                                              | Jor             |                                     | 43.65196                                                              | 9.49607                            | 1.531                              |  |
|                                    |                                                                                                    |                 |                                     | 21,035.45                                                             | 4,576.05                           | 737.                               |  |
| PEON                               |                                                                                                    | Jor             | 30.00484<br>7,740.35                | 429.37926<br>110,766.95                                               | 301.88479<br>77,877.23             | 401.703<br>103,627                 |  |
| AL R ANU                           |                                                                                                    | lar             |                                     | 0.09261                                                               | 18 70201                           | 240.080                            |  |
| ALDANIE                            |                                                                                                    | 501             |                                     | 27.63                                                                 | 8,275.78                           | 110,096                            |  |
| OFICIAL CARPIN                     | ITERO OBRA NEGRA                                                                                        | Jor             |                                     | 0.02500                                                               | 8,49148                            | 55.349                             |  |
|                                    |                                                                                                    |                 |                                     | 10.84                                                                 | 3,680.20                           | 23,988.                            |  |
|                                    |                                                                                                    |                 |                                     |                                                                       |                                    |                                    |  |
| CHUFER DE CA                       | MION                                                                                                    | JOL             | 0.31200                             | 137.39084                                                             | 218.16602                          | 25.595                             |  |
|                                    |                                                                                                    |                 | 144.55                              | 03,040.80                                                             | 101,353.54                         | 11,054.                            |  |
| PESADORENPI                        | LANTA DOSIFICADORA (1.50 MINIMO)                                                                        | Jor             |                                     |                                                                       | 0.18505                            | 3.106                              |  |
|                                    |                                                                                                    |                 |                                     |                                                                       | 86.41                              | 1,450.                             |  |
|                                    | CARCAROR                                                                                                | ler             |                                     | 5 24097                                                               | 8.02082                            | 4.940                              |  |
| OF CRADUR DE                       | CARGADOR                                                                                                | 201             |                                     | 2,498.58                                                              | 4.257.30                           | 1.040                              |  |
|                                    |                                                                                                    |                 |                                     |                                                                       |                                    |                                    |  |

Espero que esta información le sea de la mayor utilidad. Como siempre, seguimos a sus órdenes.

Lic. Carlos Maldonado Villaverde